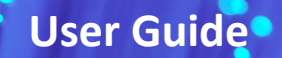

# XGSPON ONU Stick SFP+ 8311 Firmware Version User Guide

1. Preparation:

**FiberMall** 

(1) Computer, network cable;

(2) A switch or router that supports 10G optical ports.

2. Connect XGSPON STICK ONU:

(1) Connect the computer's network cable and XGSPON ONU Stick SFP+ to the switch, set the computer's IP address to be in the same subnet as XGSPON ONU Stick SFP+: 192.168.11.2.

(2) Enter 192.168.11.1 in the web browser, follow the prompt to switch to HTTPS. There is no password default; click the "Login" button to log in.

| prx126-stp-pon                                                             |                                                                                   |                                                                           |                                                            |
|----------------------------------------------------------------------------|-----------------------------------------------------------------------------------|---------------------------------------------------------------------------|------------------------------------------------------------|
| No password set!<br>There is no password set on thi                        | router. Please configure a root password                                          | to protect the web interface.                                             |                                                            |
| Authorization Re<br>Please enter your username and<br>Username<br>Password | quired<br>password.<br>root                                                       |                                                                           |                                                            |
|                                                                            |                                                                                   |                                                                           | Login Reset                                                |
| Powered by LuCl o<br>831                                                   | penwrt-19.07 branch (git-22.045.73925-3<br>1 Community Firmware MOD by djGrrr - [ | 6e5c1c) / LEDE PTXG_CX_V0.03 r11<br>basic] - v2.8.0 (f4e4db3) - 8311 Comr | 364-ef56c85848 v19 07.8_maxlinear<br>nunity Discord Server |

(3) Set the XGSPON ONU Stick SFP+ password in the menu path: 8311 --> System --> Administration --> Router Password Tab:

| prx126-sfp-pon si             | status * System * 8311 * Logout                                                                                                    |
|-------------------------------|----------------------------------------------------------------------------------------------------|
| Router Password SSH-Key       | 75 Reboot                                                                                                    |
| Router Passwo                 | ord                                                                                                    |
| Changes the administrator pas | ssword for accessing the device                                                                                                    |
| Password                      | rd Please keep your records, don't look for me if you forget your password                                                                                                    |
|                               |                                                                                                    |
| Confirmation                  | ·// *                                                                                                    |
|                               | Save                                                                                                    |
|                               |                                                                                                    |
| Powered by LuC                | Cl openwrt-19.07 branch (git-22.045.73925-36e5c1c) / LEDE PTXG_CX_V0.03 r11364-ef56c85848 v19.07.8_maxilnear<br>8311 Community Firmware MOD by diferr - Ibasici - v2.8.0 (#e4db3) - 8311 Community Discord Server |
|                               |                                                                                                    |
|                               | X311                                                                                                    |
|                               |                                                                                                    |

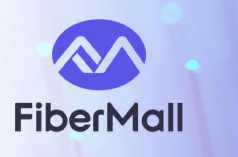

3. Configuration Instructions:

(1) Set PON mode: Current firmware supports switching between XGS-PON and XG-PON modes.

(2) Set OMCI: Includes Vendor ID, Equipment ID, Hardware Version, Software Version A, Software Version B, OMCC Version, MIB File (the default /etc/mibs/prx300\_1U.ini supports Huawei OLT).

It is recommended to first enter simple verification information for testing; if it fails, proceed to more detailed settings (Vendor ID, Equipment ID, Hardware Version, etc.).

 (3) Authentication Configuration: LOID, LOID + MAC, SN, Password, SN + Password.
 (4) The Password (Ploam Password / Registration ID) value must be converted to hexadecimal format. Online tools such as the following can assist in the conversion: https://coding.tools/cn/ascii-to-hex

ASCII to Hex Online Tool - Coding.Tools https://hack-gpon.org/ascii-hex

ASCII and Hex Converter | Hack GPON

# ASCII and Hex converter

Last Modified: 2023/10/10 • 2 Contributors

Tool for converting between ASCII and Hex

# ASCII To Hex

12345678

ASCII

Glue

Glue/Separator (empty for the format 0x0123456789ABCDE, `` for the format 0x01 0x23 0x45 0x67 0x89 0xAB 0xCD 0xEF)

Calculate! 3132333435363738 is the converted hexadecimal value 0x3132333435363738 HEX Result

## 4. Steps to Configure:

Menu Location: 8311 --> Configuration --> PON.

| prx126-sfp-pon Status -    | System + 8311 + Logout                                                                                         |
|----------------------------|----------------------------------------------------------------------------------------------------|
| 8311 Configuration         | Configuration<br>PON Status                                                                                    |
| PON ISP Fixes Device SFP   | PON ME Explorer<br>Managemen VLAN Tables                                                                       |
| PON Serial Number (ONT ID) | (SST7950099F<br>GPON Serial various MEs (4 alphanumeric characters, followed by 8 hex digits).                 |
| Vendor ID                  | PON Vendor ID sent in various MEs, automatically derived from the PON Serial Number if not set (4 alphanumeric |
| Equipment ID               | characters).                                                                                                   |
| Hardware Version           | PON Equipment ID field in the ONU2-G ME [257] (up to 20 characters).                                           |
|                            | Hardware version string sent in various MES (10 to 14 characters)                                              |

**Rev 1.1** 

PAGE 2/7

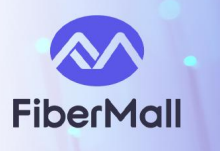

### It is recommended to verify information first and modify only if it fails.

For example, if your ISP only uses SN for authentication, you only need to fill in the SN for verification. Input Vendor ID, Equipment ID, Hardware Version, etc., to communicate with XGSPON OLT. Below is an example; you can refer to the status page info of your previous optical modem for details.

nput the SN in the first field; PON SN refers to the device SN.

prx126-sfp-pon Status + System + 8311 + Logout

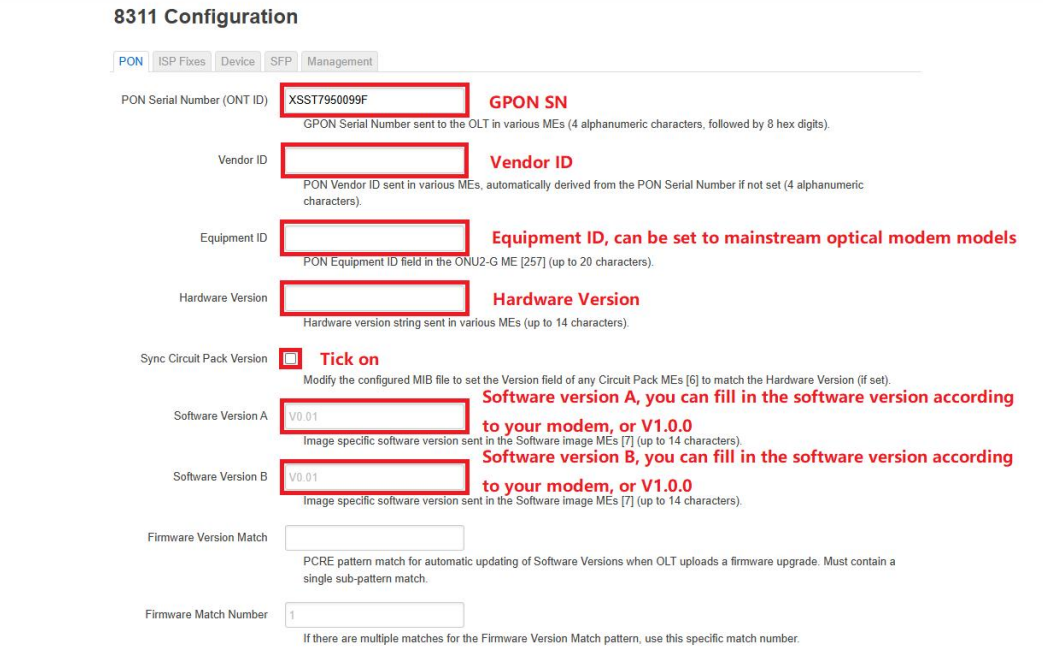

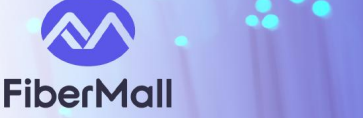

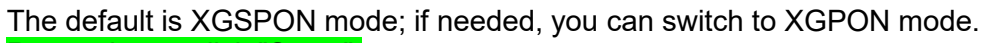

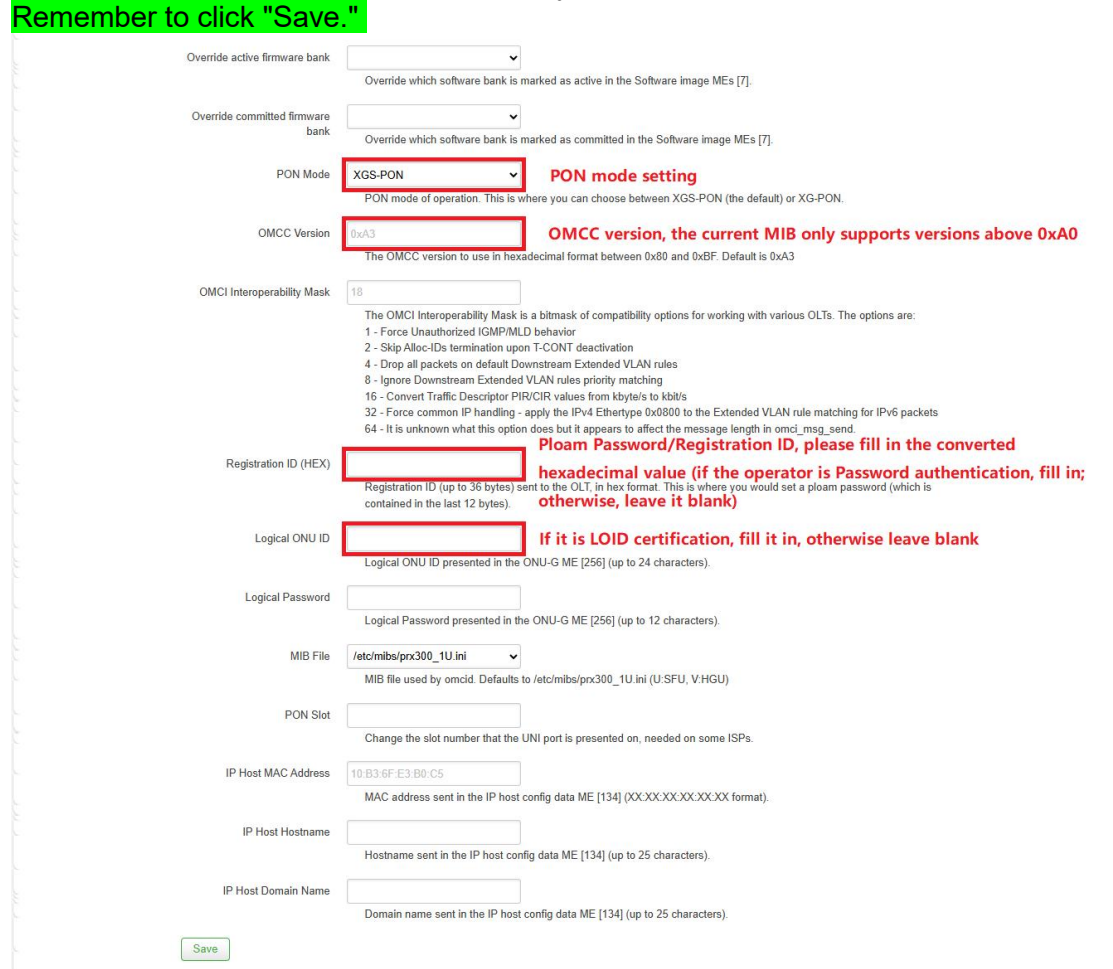

MIB files cannot establish a dial-up connection by default. Try modifying other fields, then save and reboot the XGSPON ONU Stick SFP+.

If modifying the MIB causes a freeze and you cannot access the webui:

- 1) Some MIB modifications may trigger a freeze (due to a "unbrickable uboot" setup). Follow these steps:
- 2) Ping 192.168.11.1 on your computer. Unplug and replug the XGSPON ONU Stick SFP+. Once the ping succeeds, quickly access the web UI, revert the MIB to default, save, and reboot the device. You have only ~20 seconds to complete this before it freezes again.

5. VLAN Configuration
Menu Location: 8311 → Configuration → ISP Repair
(1) Under Fix VLAN, select "Hook Script Only".
(2) Click Step 3 in the image below, open Edit Hook Script, and verify that the script matches the example shown.

Rev 1.1

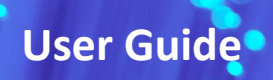

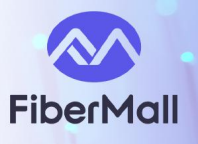

|    | 8311 Configuration                                                                                                    | 1y19.072 g. makimuw<br>erwe               |
|----|----------------------------------------------------------------------------------------------------|-------------------------------------------|
|    | #lbinsh<br>#jston/8311/vian_fixes_haok.sh                                                                                                    |                                           |
|    | #his will allow all vians to work, and remaps the multicast to 2338<br>#he multicast nise may need some adjustment depending on exactly how the packets are actually tagged from the OLT<br>#f the upstream multicast packets are double tagged, it might require some different nules, it they are single tagged, this should just work<br>INTERNET_VLAN=41                        |                                           |
| I  | IPTV_VLNR=45                                                                                                    | 0                                         |
| I  | to, fower clear dei dev eth0_0 agress<br>to fower clear dei dev eth0_0_2 egress                                                                                                    |                                           |
|    | Is: flower, add dev eth0_0 egress handle Dcf protocol 802.10 pref 1 flower skip, sw viten id SINTERNET, VLAN action vien pop pass<br>Is: flower, add dev eth0_0 egress handle Du2 protocol 802.10 pref 2 flower skip, sw action pass<br>In Saver, add dev eth0 Bioresette Bord Polit prefered 802.90 pref 1 flower skip, se action pass                                             |                                           |
| н  | In tower add deviation of ingress handle Gv2 protocol all prof 2 flower skip, switchin pass<br>to flower add deviath0. Dingress handle Gv2 protocol all prof 2 flower skip, switchin viath util \$INTERNET_VLAN protocol 802.10 pass<br>to flower add deviath0. Di engress handle Gv2 protocol 802 fad and 1 flower skip, switchin vian moditi vis \$IPTV VLAN protocol 802.10 pass |                                           |
|    | In Tower add dev eth0_0_2 egress hande 0x2 protocol 802.10 pret 2 flower skip_sw action vian modfly id \$PTV_VLAN protocol 802.10 pass<br>In Tower add dev eth0_0_2 egress hande 0x3 protocol all pret 3 flower skip_sw action vian push id \$PTV_VLAN protocol 802.10 pass                                                                                                    |                                           |
| Ľ  |                                                                                                    | Save Cancel                               |
| 1  | #!/bin/sh                                                                                                    |                                           |
| 2  | #/ptconf/8311/vlan_fixes hook.sh                                                                                                    |                                           |
| 3  |                                                                                                    |                                           |
| 4  | #this will allow all vlans to work, and remaps the multicast to 41                                                                                                    |                                           |
| 5  | #the multicast rules may need some adjustment depending on exactly how the packets are actually tagged                                                                                                    | from the OLT                              |
| 6  | #1f the upstream multicast packets are double tagged, it might require some different rules, if they d                                                                                                    | ire single taggea, this should just work  |
| 0  | INTERNET VI AN-/1 41 is the VI AN for internet access it needs to be changed to my own                                                                                                    |                                           |
| 0  | TPTV VIAN=45 45 is the VIAN for IPTV service, it needs to be changed to your own                                                                                                    |                                           |
| 10 | 45 is the very for in the very ce, it needs to be changed to your own                                                                                                    |                                           |
| 11 | tc_flower_clear del dev eth0_0 ingress                                                                                                    |                                           |
| 12 | tc flower_clear del dev eth0_0 egress                                                                                                    |                                           |
| 13 | tc flower_clear del dev eth0_0_2 egress                                                                                                    |                                           |
| 14 | tc_flower_add dev eth0_0 egress handle 0x1 protocol 802.10 pref 1 flower skip_sw vlan_id \$INTERNET_VLA                                                                                                    | N action vlan pop pass                    |
| 15 | tc_flower_add dev eth0_0 egress handle 0x2 protocol 802.10 pref 2 flower skip_sw action pass                                                                                                    |                                           |
| 16 | tc_flower_add dev eth0_0 ingress handle 0x1 protocol 802.10 pref 1 flower skip_sw action pass                                                                                                    |                                           |
| 17 | to_flower_add dev ethe 0 2 enpage handle 0x2 protocol all pref 2 flower skip_sw action vian push id \$I                                                                                                    | HERNEI_VLAN protocol 802.10 pass          |
| 10 | to flower add dev ethe A 2 egress handle Av2 protocol 882 10 pref 2 flower skip_sw action vian modify                                                                                                    | id \$TPTV VIAN protocol 802.10 pass       |
| 20 | to flower add dev eth0 0 2 egress handle 0x3 protocol all pref 3 flower skip sw action vian mush id \$1                                                                                                    | PTV VLAN protocol 802.10 pass             |
| 21 | If your broadband has not activated the IPTV service, then delete the 9th, 13th. 18th. 19th. and 20t                                                                                                    | h lines before uploading to the cat stick |
|    |                                                                                                    |                                           |

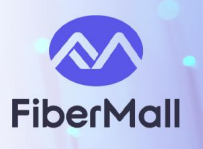

## 6. MAC and IP Modification

|             |                                                                                                    | L+ 0511+ Eugodi                                                                                                    |                                                                                                    |         |
|-------------|----------------------------------------------------------------------------------------------------|----------------------------------------------------------------------------------------------------|----------------------------------------------------------------------------------------------------|---------|
|             | No password set!<br>There is no password set on this router. Please                                                                                                    | e configure a root password to protect the v                                                                                                    | web interface.                                                                                                    |         |
|             | 8311 Configuration                                                                                                    |                                                                                                    |                                                                                                    |         |
|             | PON ISP Fixes Device SFP Manager                                                                                                    | ment                                                                                                    |                                                                                                    |         |
|             | IP Address 192.168.11.<br>Managen                                                                                                    | 1<br>nent IP address. Defaults to 192.168.11.1                                                                                                    | XGSPON ONU Stick SFP+ back-end management address, plea<br>record it in the computer after changing, generally it is recommon<br>not to change, if you forget after changing, don't look for me. | nended  |
|             | Subnet Mask 255.255.255<br>Managen                                                                                                    | .0<br>nent subnet mask. Defaults to 255.255.255                                                                                                    | 50                                                                                                    |         |
|             | Gateway 192.168.11.<br>Managen                                                                                                    | 1<br>nent gateway. Defaults to the IP address (i                                                                                                    | e. no default gateway)                                                                                                    |         |
|             | DNS Server Managen                                                                                                    | nent DNS server.                                                                                                    |                                                                                                    |         |
|             | Ping Daemon 🗹<br>Enables a                                                                                                    | a daemon that will ping an ip every 5 secor                                                                                                    | nds, which can help with accessing the stick.                                                                                                    |         |
|             | Ping IP 192.168.11.<br>IP addres                                                                                                    | 2<br>ss to ping. Defaults to the 2nd IP address in                                                                                                    | n the configured management network (ie. 192.168.11.2).                                                                                                    |         |
|             | LCT MAC Address 80:A5:79:50<br>MAC add                                                                                                    | 109:9F MAC CHAN<br>Iress of the LCT management interface (X)                                                                                                    | GES<br>X-XX-XX-XX-XX format).                                                                                                    |         |
|             | Reverse ARP Monitoring Zenables a                                                                                                    | a reverse ARP monitoring daemon that will                                                                                                    | automatically add ARP entries from the MAC address of recieved                                                                                                    |         |
|             | Redirect HTTP to HTTPs Car                                                                                                    | be cancelled     cally redirect requests to the WebUJ over H                                                                                                    | ITTP to HTTPs. Defaults to on.                                                                                                    |         |
|             | Save                                                                                                    |                                                                                                    |                                                                                                    |         |
|             | Powered by LuCI openwrt-19.07 t<br>8311 Community I                                                                                                    | branch (git-22.045.73925-36e5c1c) / LEDE<br>Firmware MOD by djGrrr - [basic] - v2.8.0 (                                                                                                    | : PTXG_CX_V0.03 r11364-ef56c85648 v19.07.8_maxlinear<br>(4e4db3) - 8311 Community Discord Server                                                                                                 |         |
|             |                                                                                                    | <i>8311</i>                                                                                                    |                                                                                                    |         |
| boot the XG | SPON ONU Stick S<br>prx126-sfp-pon Status - Syste<br>Paboot                                                                                                    | FP+ and che<br>m - 8311 - Logout                                                                                                    | ck the Registration/Authentica                                                                                                    | ation   |
| boot the XG | SPON ONU Stick S<br>prx126-sfp-pon Status - Syste<br>Reboot<br>Reboots the operating system of your of the<br>Reform reboot                                                                                                    | SFP+ and che<br>m 8311 Logout<br>whistration<br>oot                                                                                                    | ck the Registration/Authentica                                                                                                    | ation   |
| boot the XG | SPON ONU Stick S<br>px126-sfp-pon Status Verse<br>Reboot Reboot the operating system of your of work<br>Perform reboot<br>Powered by LuCl operwrt-19.0<br>8311 Communit                                                                                                    | FP+ and che                                                                                                    | ck the Registration/Authentica                                                                                                    | ation   |
| N Authentic | SPON ONU Stick S<br>prx126-sfp-pon Status - Syste<br>Reboot Reboot Reboot Perform roboot<br>Perform roboot<br>Powered by LuCl operwrt-19.0<br>8311 Communit                                                                                                    | FP+ and che         m -       8311 -       Logout         inistration                                                                                                    | ck the Registration/Authentica                                                                                                    | ation : |
| N Authentic | SPON ONU Stick S<br>prx126-sfp-pon Status - Syste<br>Reboot Reboots the operating system of your dense<br>Reboots the operating system of your dense<br>Perform roboot<br>Powered by LuCl operwrt-19 0<br>8311 Communit<br>Attion Status / Optica<br>prx126-sfp-pon Status - System                                                                                                    | FP+ and che                                                                                                    | ck the Registration/Authentica                                                                                                    | ion Q   |
| N Authentic | SPON ONU Stick S<br>prx126-sfp-pon Statue Statue Statue<br>Reboot Reboots the operating system of your Statue<br>Perform roboot<br>Provered by LuCl operating system<br>Battion Status / Optical<br>prx126-sfp-pon Statue Statues Statue<br>PON Status                                                                                                    | FP+ and che                                                                                                    | ck the Registration/Authentica                                                                                                    | ion Q   |
| N Authentic | SPON ONU Stick S<br>prx126-sfp-pon Status · Syste<br>Reboot Reboots the operating system of your Group<br>Reboots the operating system of your Group<br>Powered by LuCl operative<br>B311 Communit<br>Addition Status / Optical<br>prx126-sfp-pon Status · System<br>PON Status<br>Status Capability Alarms GEM Status<br>PLOAM OS PLOAM US Optical Status<br>PLOAM OS PLOAM US Optical Status<br>PLOAM OS PLOAM US Optical Status<br>PLOAM OS PLOAM US Optical Status                                                                                                    | <b>FP+</b> and che         m v       8311 * Logout         inistration         oot         7 branch (git-22 045 73925-3665c1c)         Firmware MOD by d(Girr - Dasic) - <b>Ø al Module Sta</b> • 8311 * Logout         GEM Stats       ETH DS Stats         Optical Info       Burst Profile       COM                                                                                                    | Ck the Registration/Authentica                                                                                                    | ion Q   |
| N Authentic | SPON ONU Stick S<br>px126-sfp-pon Status • System<br>Reboot the operating system of your of the operating system of your of the operating system of your operation operating system of your operating system of your operating system operating sy                                                                                                    | FP+ and che         m =       8311 - Logout         inistration         oot         7 branch (git-22 045 73925-3665c1c)         y Firmware MOD by djGirr - [basic] -         00         all Module Stats         e       8311 + Logout         GEM Stats       ETH DS Stats         c       8311 + Logout         value       com         value       : 1         i       3.21.0.3.16-16'         :       1.7.2                                                                                                    | ck the Registration/Authentica                                                                                                    | ion Q   |
| N Authentic | SPON ONU Stick S<br>prx126-sfp-pon Status • Syste<br>Reboot Reboots the operating system of your owner<br>Reboots the operating system of your owner<br>Perform roboot<br>Powered by LuCl openvrt-19 0<br>8311 Communit<br>Addition Status / Optical<br>prx126-sfp-pon Status • System<br>PON Status<br>Status Capability Alarms GEM Status<br>PLOAM OS PLOAM US Optical Status<br>PLOAM OS PLOAM US Optical Status<br>PLOAM OS PLOAM US Optical Status<br>Proversed Status<br>Proversed Status<br>Proversed Status<br>Proversed Status<br>Proversed Status<br>Proversed Status<br>Proversed Status<br>Proversed Status<br>Proversed Status<br>Proversed Status<br>Proversed Status<br>Proversed Status<br>Status Capability Alarms GEM Status<br>Proversed Status<br>Proversed Status<br>Proversed Status<br>Proversed Status<br>Proversed Status<br>Proversed Status<br>Status Capability Alarms Status<br>Proversed Status<br>Status Capability Alarms Status<br>Proversed Status<br>Proversed Status | SFP+ and che         mr       8311 ~ Logout         inistration         ort         7 branch (git-22 045 73925-3665c1c)         7 branch (git-22 045 73925-3665c1c)         7 branch (git-22 045 73925-3665c1c)         8 all Module State         e 8311 ~ Logout         GEM State       ETH DS State         • 8311 ~ Logout         VALUE       : 7         : 1.22.9       : 1.22.9         : 1.7.2       : t.b.d                                                                                                    | Ck the Registration/Authentica                                                                                                    | ion Q   |
| N Authentic | SPON ONU Stick S<br>px126-sfp-pon Status • System<br>Reboots the operating system of your of weat<br>Reboots the operating system of your of weat<br>Perform roboot<br>Powered by LuCl operwrt-19 0<br>8311 Communit<br>Addition Status / Optical<br>px126-sfp-pon Status • System<br>PON Status<br>Status Capability Alarms GEM Status<br>PLOAM OS PLOAM US Optical Status<br>PDA4 Stats PPv4 Tree PPv4 QStats<br>Page: Status<br>OPTION<br>PON IP FW version<br>PON IP FW version<br>PON IP SW version<br>PON IP SW version<br>PON IP PON Version<br>PON IP PON Version<br>PON IP PON Version<br>PON IP PON Version<br>PON IP PON Version<br>PON IP P | SFP+ and che         m v       6311 v       Logout         inistration       0         ot       0         7 branch (glt-22 045 73925-36e5cf e)       0         y Firmware MOD by djGmr - [basic] -       0         all Module Stats       ETH DS Stats       ET         Optical Info       Burst Profile       COM         VALUE       : 7       : 3.21.0.3.16-16'         : 1.22.9       : 1.7.2       : t.b.d         : t.b.d       : t.b.d       : t.b.d                                                                                                    | ck the Registration/Authentica                                                                                                    | ion Q   |
| N Authentic | SPON ONU Stick S<br>px126-sfp-pon status version<br>Reboots the operating system of your development<br>Reboots the operating system of your development<br>Reboots the operating system of your development<br>Perform roboot<br>Powered by LuCl operwrt-19 0<br>8311 Communit<br>Status Copability Atarms GEM Status<br>PLOAM DS PLOAM US Optical Status<br>PDON Status<br>Status Capability Atarms GEM Status<br>PDA Status<br>Page: Status<br>OPTION<br>PMI IP BW version<br>POM IP SW version<br>POM IP SW version<br>POM IP SW version<br>POM IP SW version<br>POM IP SW version<br>POM IP SW version<br>POM IP SW version<br>POM IP pontop version<br>SW uptime<br>POM type active<br>POM capability<br>GEM Pottor                                                                                                    | SFP+ and che         m v       6311 v       Logout         inistration       0         ot       0         7 branch (glt-22 0.45 73925-3665c1c)       S         7 branch (glt-22 0.45 73925-3665c1c)       S         8311 v       Logout         SG       Control (Glt-22 0.45 73925-3665c1c)         9 branch (glt-22 0.45 73925-3665c1c)       S         9 branch (glt-22 0.45 73925-3665c1c)       S         9 branch (glt-22 0.45 73925-3665c1c)       S         9 branch (glt-22 0.45 73925-3665c1c)       S         9 branch (glt-22 0.45 73925-3665c1c)       S         9 branch (glt-22 0.45 73925-3665c1c)       S         9 branch (glt-22 0.45 73925-3665c1c)       S         9 branch (glt-22 0.45 73925-3665c1c)       S         9 branch (glt-22 0.45 73925-3665c1c)       S         9 branch (glt-22 0.45 73925-3665c1c)       COM         9 branch (glt-22 0.45 73925-3665c1c)       C         9 branch (glt-22 0.45 73925-3665c1c)       C         9 branch (glt-22 0.45 73925-3665c1c)       C         9 branch (glt-22 0.5 73925-3665c1c)       C         9 branch (glt-22 0.5 73925-3665c1c)       C         9 branch (glt-22 0.5 73925-3665c1c)       C         9 branch (glt-22 0.5 73925-3665c1c) | ck the Registration/Authentica                                                                                                    | ion Q   |

Rev 1.1

P . 1

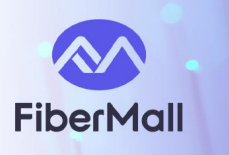

05 indicates authentication success; router dialing is possible.

05 but unable to dial—check VLAN settings and ensure the XGSPON ONU Stick SFP+ has been rebooted.

01 indicates fiber disconnection or that the line is EPON.

02-03 indicates failed verification—check for incorrect or incomplete information and configurations.

04 indicates OLT rejection.

### GEM Port Allocation: GEM ID/Alloc ID is the ONU ID assigned by OLT.

### prx126-sfp-pon Status - System - 8311 - Logout

#### **PON Status**

 Status
 Capability
 Alarms
 GEM Status
 GEM Status
 ETH DS Stats
 ETH US Stats
 FEC Info
 GTC Info
 PS Status
 PSM
 Alloc Stats

 PLOAM DS
 PLOAM US
 Optical Status
 Optical Info
 Burst Profile
 CQM
 CQM Q Map
 DP Ports
 DP QoS
 PPv4 Buffers
 PPv4 PPS

 PPv4 Stats
 PPv4 Tree
 PPv4 QStats
 PPv4
 PPv4 PPs
 PPv4 Stats
 PPv4 QStats
 PPv4 QStats
 PPv4 QStats
 PPv4 QStats
 PPv4 QStats
 PPv4 QStats
 PPv4 QStats
 PPv4 QStats
 PPv4 QStats
 PPv4 QStats
 PPv4 QStats
 PPv4 QStats
 PPv4 QStats
 PPv4 QStats
 PPv4 QStats
 PPv4 QStats
 PPv4 QStats
 PPv4 QStats
 PPv4 QStats
 PPv4 QStats
 PPv4 QStats
 PPv4 QStats
 PPv4 QStats
 PV4 QStats
 PV4 QStats
 PV4 QStats
 PV4 QStats
 PV4 QStats
 PV4 QStats
 PV4 QStats
 PV4 QStats
 PV4 QStats
 PV4 QStats
 PV4 QStats
 PV4 QStats
 PV4 QStats
 PV4 QStats
 PV4 QStats
 PV4 QStats
 PV4 QStats
 PV4 QStats
 PV4 QStats
 PV4 QS

| GEM Index | GEM ID | Alloc Id | Alloc Id st. | Data/OMCI | Max. Size | Encryption k.r. | Direction |
|-----------|--------|----------|--------------|-----------|-----------|-----------------|-----------|
| 0         | 30     | 30       | Valid        | OMCI      | 1980      | None            | DS + US   |
| 1         | 65534  | n.a.     | Invalid      | Ethernet  | 4096      | None            | DS        |
| 2         | 1054   | 1054     | Valid        | Ethernet  | 2048      | None            | DS + US   |
| 3         | 1310   | 1054     | Valid        | Ethernet  | 2048      | None            | DS + US   |
| 4         | 1566   | 1054     | Valid        | Ethernet  | 2048      | None            | DS + US   |
| 5         | 1822   | 1054     | Valid        | Ethernet  | 2048      | None            | DS + US   |
|           |        |          |              |           |           |                 |           |
|           |        |          |              |           |           |                 |           |
|           |        |          |              |           |           |                 |           |
|           |        |          |              |           |           |                 |           |
|           |        |          |              |           |           |                 |           |
|           |        |          |              |           |           |                 |           |

#### **PON Status**

 Status
 Capability
 Alarms
 GEM Status
 GEM Status
 ETH DS Stats
 ETH US Stats
 FEC Info
 GTC Info
 PS
 Alloc Stats

 PLOAM DS
 PLOAM US
 Optical Status
 Optical Info
 Burst Profile
 CQM
 CQM Q Map
 DP Ports
 DP QoS
 PPv4 Buffers
 PPv4 PPS

 PPv4 Stats
 PPv4 Tree
 PPv4 QStats
 Profile
 Value
 Value

| : 36 deg C / 309 K<br>: 3.27 V<br>: 11.74 mÅ | XGSPON ONLL Stick SEP+ temperature                                                                |
|----------------------------------------------|---------------------------------------------------------------------------------------------------|
| : 5.08 dBm<br>: -25.85 dBm                   | transmit and receive power information,                                                           |
| : OK<br>: ENABLED                            |                                                                                                   |
|                                              |                                                                                                   |
|                                              | : 36 deg C / 309 K<br>: 3. 27 V<br>: 11. 74 mÅ<br>: 5.08 dBm<br>: -25.85 dBm<br>: 0K<br>: ENABLED |

If the XGSPON ONU Stick SFP+ shows status 05 and VLAN is correctly configured, router dialing is possible. Regarding temperature, aim to keep it below 80°C. Specific temperature details can be viewed in the interface.

If you need router VLAN dialing, modify the content of the UNTAG script "vlan fixes hook.sh" as follows:

#!/bin/sh

tc\_flower\_clear del dev eth0\_0 ingress

tc\_flower\_clear del dev eth0\_0 egress

Other operations remain the same as the UNTAG script. Finally, set VLAN dialing in the router.

Rev 1.1

User Guide